To use Text Banking, you must first register your phone. Please start by signing into Home Banking. NOTE: if you previously signed up for text alerts from Home Banking, you can skip this step.

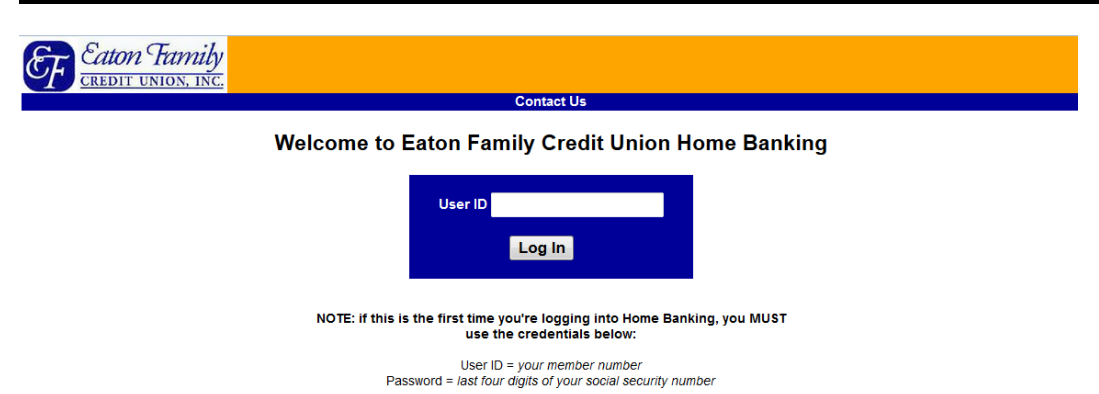

Then follow the prompts provided to set up a new password and security questions with answers to access your account in the future.

We are confident of our system's ability to protect all transactions; however, this is not an invitation for people to attempt unauthorized access to the system. This is a private computing system which is restricted to authorized individuals. Actual or attempted unauthorized use of this computer system will result in criminal and/or civil prosecution. We reserve the right to view, monitor; and record activity on the system without notice or permission. Any information obtained by monitoring, reviewing, or recording is subject to review by law enforcement organizations in connection with the investigation or prosecution of possible criminal activity on the system. If you are not an authorized user of this system or do not consent to continued monitoring, exit the system at this time.

## From the account summary screen, click "Account Settings"

| Eaton Tam.     | uly<br>INC.         |                                                                                                    |                                                          |             |                 |            |  |
|----------------|---------------------|----------------------------------------------------------------------------------------------------|----------------------------------------------------------|-------------|-----------------|------------|--|
| Accounts       | Accounts eDocuments | Account Settings                                                                                                    | Admin Contact Us Log Out Help                            |             |                 |            |  |
| Summary        |                     | $\smile$                                                                                                    | Your accounts were last accessed<br>This is your 10th lo | d on Tuesda | y Jun 3ı<br>nth | d 8:36 AM  |  |
| History        |                     | Davide second to a function and and a second second s |                                                          |             |                 |            |  |
| Cleared Checks |                     | David S accounts as of June Std, 2014 01.23.35 pm                                                                                                    |                                                          |             |                 |            |  |
| Transfer       |                     |                                                                                                    |                                                          |             |                 |            |  |
| Withdrawal     |                     |                                                                                                    | Summary of A                                             | Accounts    |                 |            |  |
| Order Checks   |                     |                                                                                                    |                                                          |             | Available       | Last       |  |
| a Alarta       |                     |                                                                                                    | Accounts [click on account to view history]              | Balance     | Balance         | Activity   |  |
| e-Alerts       |                     |                                                                                                    | Checking account                                         | 200.00      | 200.00          | 06/03/2014 |  |
|                |                     |                                                                                                    | Member savings                                           | 157.97      | 152.97          | 06/02/2014 |  |
|                |                     |                                                                                                    | Co-owner savings                                         | 27.67       | 22.67           | 04/15/2014 |  |
|                |                     |                                                                                                    | Youth A savings                                          | 123.95      | 123.95          | 06/02/2014 |  |
|                |                     |                                                                                                    | Youth A share                                            | 25.00       | 0.00            | 05/21/2014 |  |
|                |                     |                                                                                                    | Youth B savings                                          | 117.98      | 117.98          | 06/02/2014 |  |
|                |                     |                                                                                                    | Youth B share                                            | 35.00       | 10.00           | 05/21/2014 |  |

Pending ACH Transactions

| Account          | Company Name | Description | Effective Date | Amount |
|------------------|--------------|-------------|----------------|--------|
| No Records Found |              |             |                |        |

## New content will appear in the center of the screen. Now click "Mobile Text." The option might also read "Text Message Setup."

| Eaton Family<br>CREDIT UNION, INC.<br>Account Settings | Accounts eDocuments Account Settings Again | Contact Us Log Out Help  |                       |
|--------------------------------------------------------|--------------------------------------------|--------------------------|-----------------------|
| Account Descriptions                                   |                                            | Account D                | escriptions           |
| Change Password                                        |                                            | Default Description      | Preferred Description |
| Change User ID                                         |                                            | 75 ADVANTAGE CHECKING    | Checking account      |
| Change Security Questions                              |                                            | 98 YOUTH SAVINGS ACCOUNT | Youth A savings       |
| Decertify Computer                                     |                                            | 98 YOUTH SAVINGS ACCOUNT | Youth B savings       |
| e-Alerts                                               |                                            | 99 SHARE MASTER          | Member savings        |
| e merts                                                |                                            | 99 SHARE MASTER          | Co-owner savings      |
| Changermanes                                           |                                            | 99 SHARE MASTER          | Youth A share         |
| Mobile Text                                            |                                            | 99 SHARE MASTER          | Youth B share         |
|                                                        |                                            | Update                   | Reset                 |

New content will appear in the center of the screen. To register a cell phone or to add an additional phone, enter the cell phone number, select the carrier from the drop down menu and then click "Send Verification Code." Within minutes, your cell phone will receive a text containing a verification code. Enter the code then click "Finish set up."

| Eaton Family<br>CREDIT UNION, INC. |                                                                    |
|------------------------------------|--------------------------------------------------------------------|
| Account Settings                   | Accounts eDocuments Account Settings Momin Contact Us Log Out Help |
| Account Descriptions               |                                                                    |
| Change Password                    | Mobile Text                                                        |
| Change User ID                     |                                                                    |
| Change Security Questions          |                                                                    |
| Decertify Computer                 | Phoperwümber: ####################################                 |
| Change Security Image              | Garrier: Verizon → Send Verification Code                          |
| e-Alerts                           | Verification Code: 12345 Finish setup                              |
| Change Address                     | Add Private                                                        |
| Mobile Text                        |                                                                    |
|                                    | Accounts                                                           |
|                                    | Default Description Preferred Description IC At Name               |
|                                    | 75 ADVANTAGE CHECKING Checking account                             |
|                                    | 98 YOUTH SAVINGS ACCOUNT Youth B savings                           |
|                                    | 98 YOUTH SAVINGS ACCOUNT Youth A savings                           |
|                                    | 99 SHARE MASTER Youth B share hs99                                 |
|                                    | 99 SHARE MASTER member savings ds99                                |
|                                    | 99 SHARE MASTER Co-owner savings ms99                              |
|                                    | 99 SHARE MASTER Youth A share as99                                 |
|                                    | Save Changes Cancel                                                |
|                                    |                                                                    |

A "Text Name" for each of your accounts will be provided. These are system-generated. You will use them to identify which account to transfer or receive balances. These names can be edited to any combination of 5 characters to suit your needs. Keep in mind that whatever you name an account is what you'll enter with Text Banking commands, which are on the next page.

| Eredit UNION, INC.        |                     |                  |                  |                      |                                 |              |
|---------------------------|---------------------|------------------|------------------|----------------------|---------------------------------|--------------|
| Account Settings          | Accounts eDocuments | Account Settings | Admin Contact Us | Log Out Help         |                                 |              |
| Account Descriptions      |                     |                  |                  |                      |                                 |              |
| Change Password           |                     |                  |                  | Mobile               | Text                            |              |
| Change User ID            |                     |                  |                  |                      |                                 |              |
| Change Security Questions |                     |                  | Phone Number     | ·####-####-######    | Delete                          |              |
| Decertify Computer        |                     |                  | Carrier          | Verizon              | Send Verif                      | ication Code |
| Change Security Image     |                     |                  | Verification Cod | e <sup>-</sup> 12345 | Finish setup                    |              |
| e-Alerts                  |                     |                  | Add Phone        | 0                    | T mion socup                    |              |
| Change Address            |                     |                  | Add Holle        |                      |                                 |              |
| Mobile Text               |                     |                  |                  |                      |                                 |              |
|                           |                     |                  | Default Descri   | ption                | Ints<br>Preferred Description T | ext Name     |
|                           |                     |                  | 75 ADVANT        | AGE CHECKING         | Checking account                | ac75         |
|                           |                     |                  | 98 YOUTH S       | SAVINGS ACCOUNT      | Youth B savings                 | hs98         |
|                           |                     |                  | 98 YOUTH S       | SAVINGS ACCOUNT      | Youth A savings                 | as98         |
|                           |                     |                  | 99 SHARE I       | MASTER               | Youth B share                   | hs99         |
|                           |                     |                  | 99 SHARE I       | MASTER               | Member savings                  | ds99         |
|                           |                     |                  |                  | MASTER               | Co-owner savings                | mc00         |
|                           |                     |                  | 99 SHARE I       |                      | Veuth A share                   | 11599        |
|                           |                     |                  | 99 SHARE I       | MASTER               | routh A share                   | 8299         |
|                           |                     |                  | Save Char        | iges Cancel          |                                 |              |

Click "Save Changes" when you're finished so you can begin using Text Banking.

Refer to the instructions and Text Commands below to begin using Text Banking.

There are two numbers texts can be sent to and will be received from to access your account information. Please choose one of these options:

- 1. While registering your phone during the set-up process, you received a verification code via text. Refer to the text and save the number as a new contact in your phone's directory. Send a reply using the Text Commands to complete your request.
- 2. Open your phone directory, add a new contact, enter "text@eatonfamilycu.com" into one of the phone number fields, save and then send a Text Command to this contact. If prompted by your phone, select "always" to send texts to this contact.

The response time on Text Banking requests varies and can take up to several minutes.

| Text Command | Function                                                                                                   |
|--------------|----------------------------------------------------------------------------------------------------|
| ACC          | List account Text Names                                                                                    |
| ALERT        | Establishes eAlert for outstanding check in last CHK # command                                             |
| ALERT #      | Establishes eAlert for check number requested (EX: ALERT 1234)                                             |
| BAL          | Same as BAL ALL                                                                                            |
| BAL ALL      | Lists the balance for all accounts                                                                         |
| BAL#         | Lists the balance of Account # using the Text Name (EX: BAL AB123)                                         |
| СНК          | Lists the last few cleared checks, up to a max of 140 characters                                           |
| СНК #        | Retrieves status information of a check by its number (EX: CHK 1234)                                       |
| HELP #       | Retrieves detail information about the command requested (EX: HELP BAL)                                    |
| INFO         | Retrieves a list of commands                                                                               |
| LAST         | Retrieves the last few transactions of all accounts (up to a max of 140 characters)                        |
| LAST #       | Retrieves the last few transactions for a specific account, up to a max of 140 characters (EX: LAST AB123) |
| MORE         | Retrieves the next few transactions or checks, up to a max of 140 characters                               |
| STOP #       | Stop a payment on check # (EX: STOP 1234)                                                                  |
| TRA # # \$   | Transfer from account # to account # amount \$ (EX: TRA AB123 XY123 25.50)                                 |

NOTE: # is a placeholder for the "Text Name" of each account. \$ is a placeholder for the dollar amount specified in the transaction. Do not use the \$ sign in the transaction, just numbers and a decimal point (EX: 24.99).